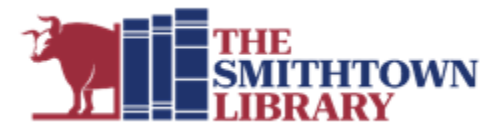

# How to Download and Stream Music with Freegal Music+

# You will need a valid library card with password, internet access and a computer or mobile device

#### What is Freegal Music+?

• Freegal Music+ is a free music service that allows you to stream or download titles from a collection of over 16 million songs in more than 200 genres.

# How much music can I get?

- You can download 3 songs per week. Songs that are downloaded are yours to keep.
- There is no limit to how much music you can stream on Freegal Music+! When you stream, you are accessing the file on a temporary basis.

# What devices can I use?

- You can access Freegal Music+ directly from our website on a computer or mobile device.
- You can download the Freegal Music+ app from the Apple App Store, the Google Play Store, or for a Kindle Fire, on Amazon.

# **Getting started**

- From the Website: Go to www.smithlib.org and click eBooks, Audiobooks and More. Links to Freegal are on the top left. Click More Details for a description and a tutorial, or click View Freegal to open the site. Log in using your library card barcode number and your library password.
- For the App: Go to your App Store and download the Freegal Music app. Type Smithtown and select The Smithtown Library from the list. Enter your library barcode number and pin, then select Log In.

# **Finding Music**

- Browse icon links to Playlists, Artists, Albums, New Arrivals and more.
- Scroll down to see more featured content.
- Look for a specific song, album or artist using the Search box.
  - On a computer: Top right of the screen
  - On a mobile device: Bottom right of the screen

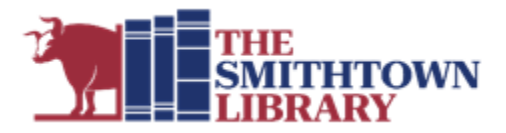

# Playing Music

- To stream music:
  - On a computer: Click the play arrow to the left of the song title.
  - On a mobile device: Tap the song title. Tap again to stop.
- To download music:
  - On a computer: Click the down arrow to the far right of the title. A link will appear at the bottom of the screen. Click the link, select open and choose where you want to save the song.
  - On a mobile device: Tap the three dot icon to the right of the title, then tap Download Song.
  - Please note that each click or tap on download counts against your weekly limit, so make sure it's the title you want before selecting download.

# **Monitoring Limits**

- On a computer: The number of available downloads will be displayed at the top of the screen, just to the left of the Search box.
- On a mobile device: Tap the three line menu icon at the top right to see your remaining availability
- Your download limit will reset every Monday at 12am.
- To get reminders of your available downloads:
  - On a Computer: Go to Settings in the top right corner, select Notifications and enter your email address. You can disable this function the same way.
  - On a mobile device: Tap the three line menu icon at the top right corner and select Notifications. Choose push notifications or email notifications and enter requested information. Disable this function the same way.

#### **Need More Help?**

- On a computer: Click on Settings and select FAQ for answers to many common questions.
- On a mobile device: Tap the three line menu icon and select FAQ.

# For further assistance, please contact the Reference Desk at any Smithtown Library Building at (631) 360-2480.